## 專案檔案匯出及匯入

使用情境時機

## 專案匯出

1-製作完成的專案要分享給他人參考如何製作。他人若取得專案.dat檔案,即可匯入了解如何創作。

2-小組創作時所有組員須將專案匯出,並將匯出專案.dat給小組長匯入合併專案。

3-教師取得各小組創作專案匯出檔案,再合併為一個大專案,採選單式傳送門,將各組第一張場景 相片拉到大專案的第一個場景,這樣就可形成不同路徑選擇觀看。

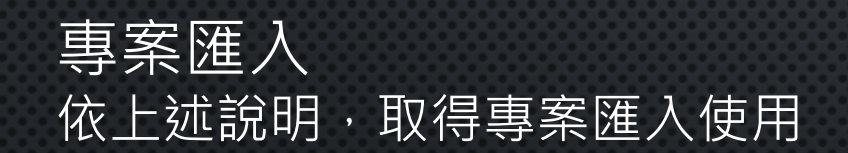

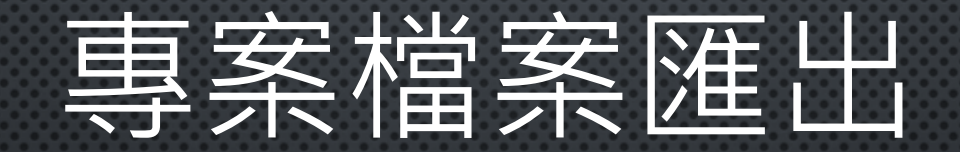

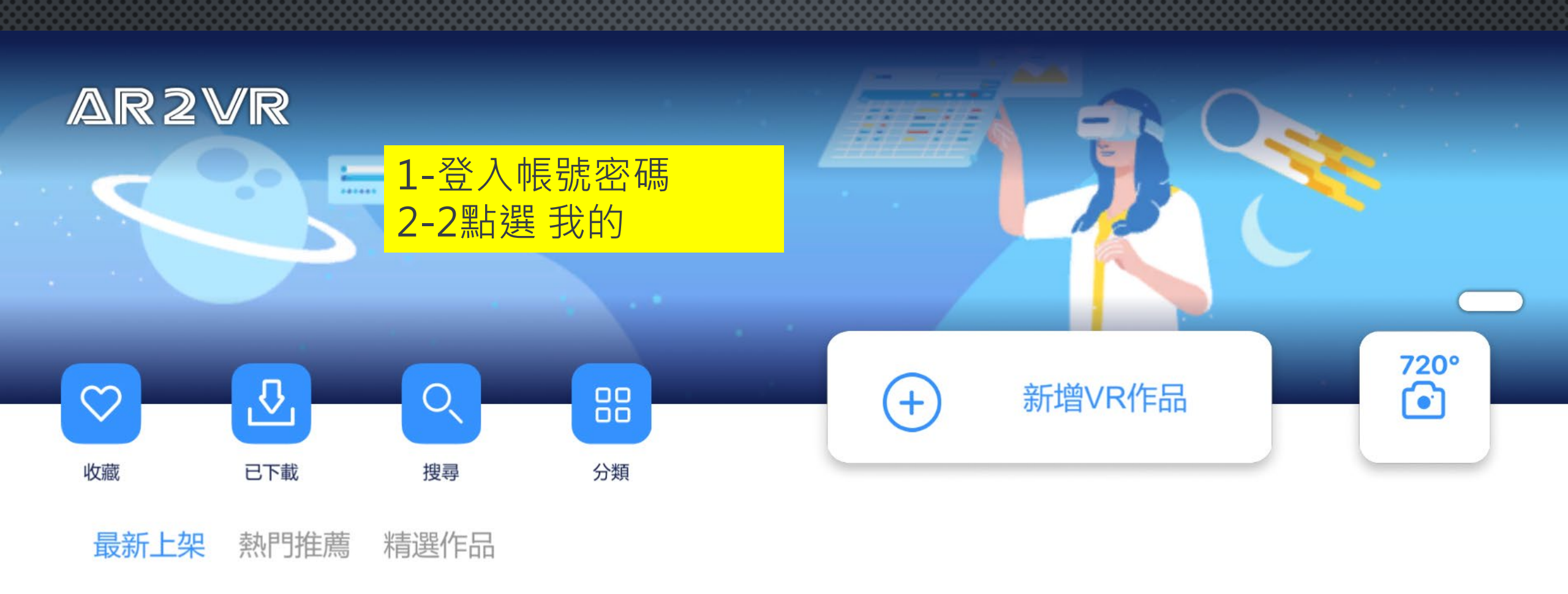

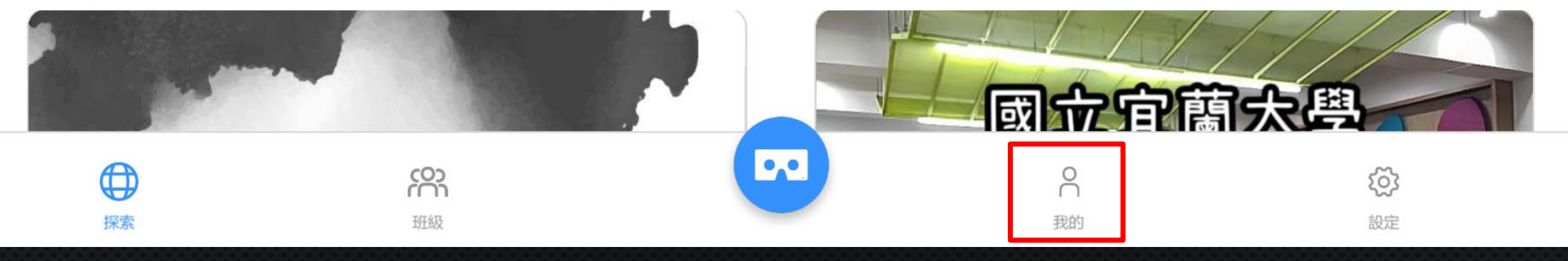

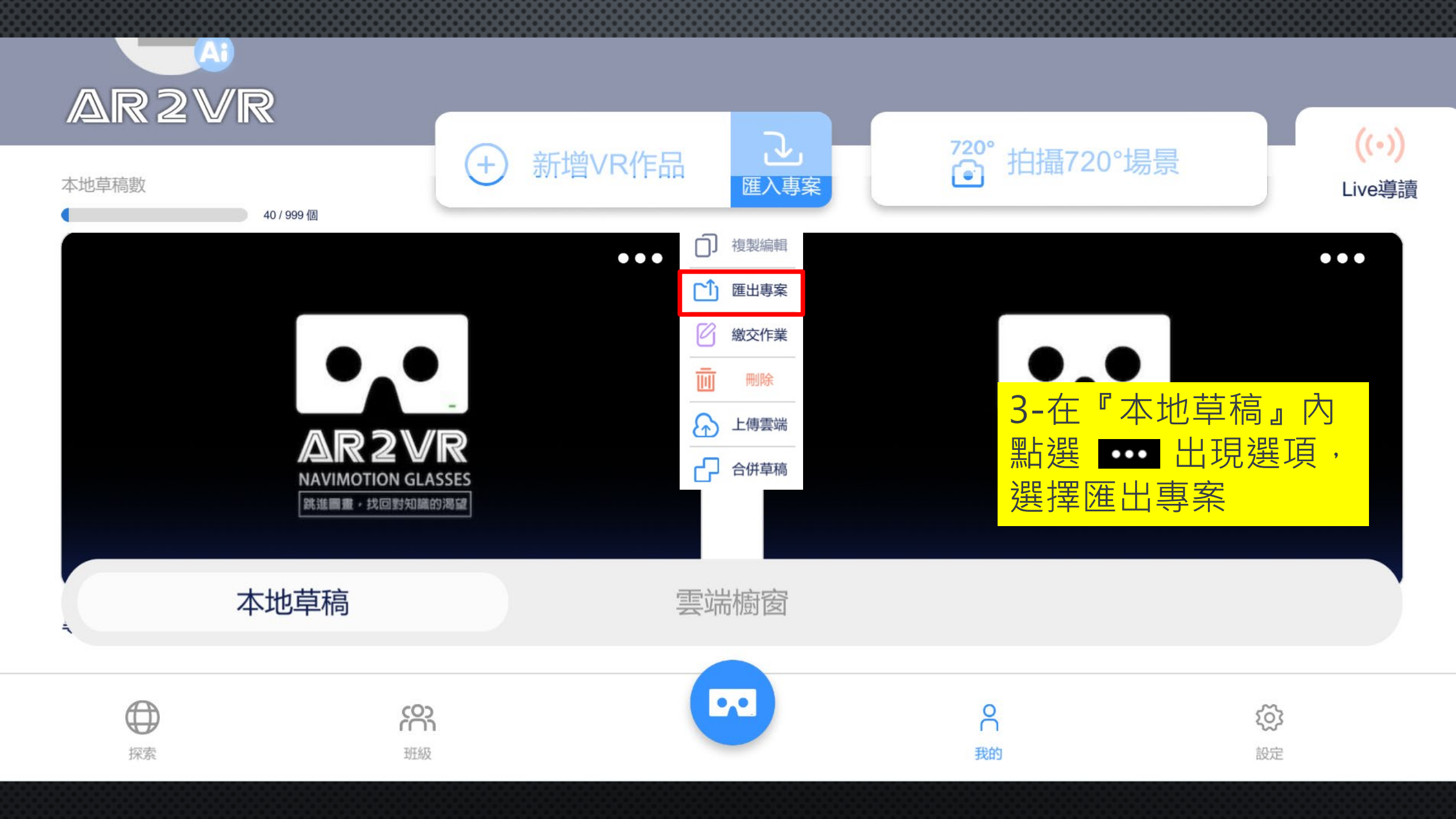

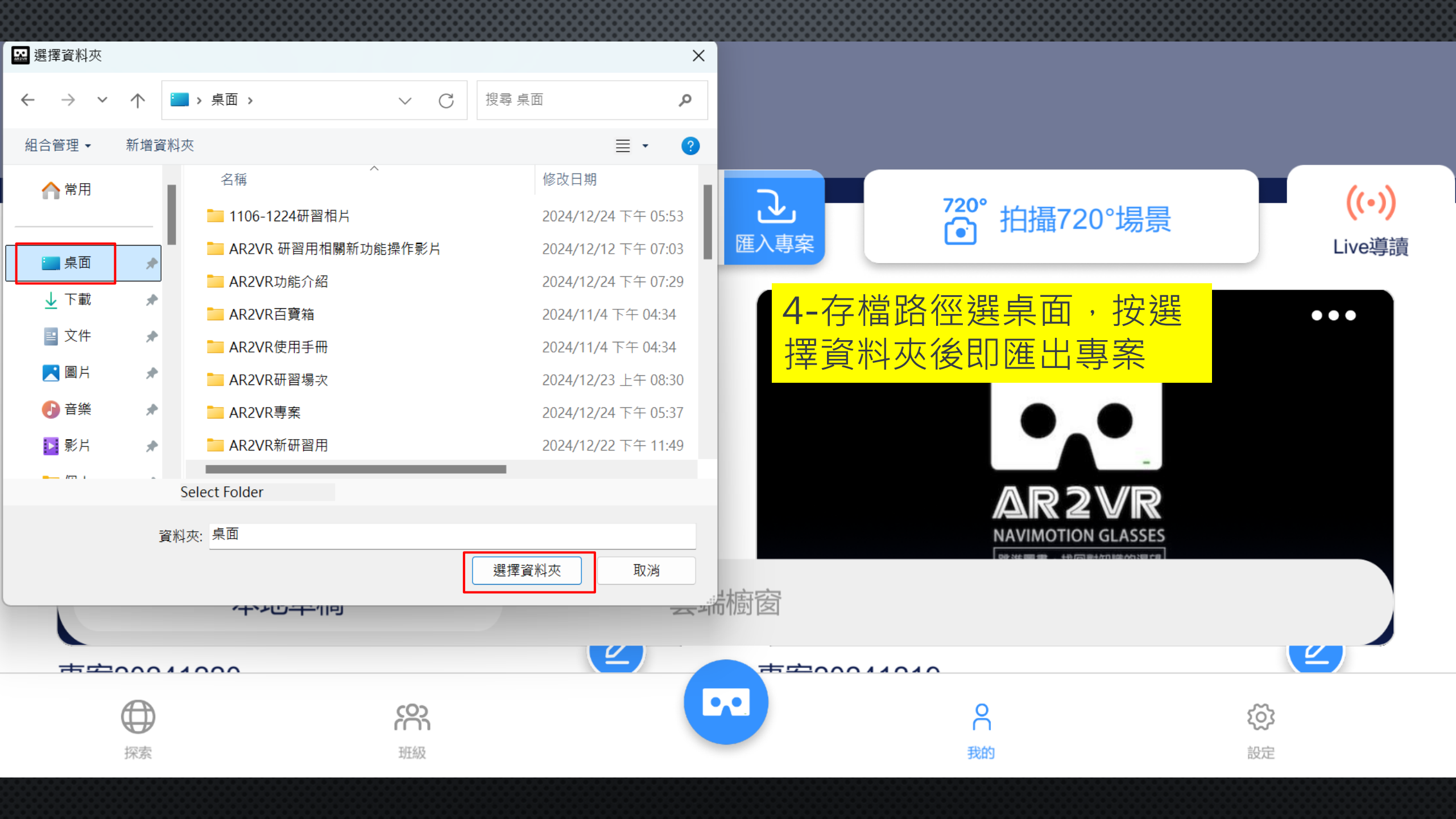

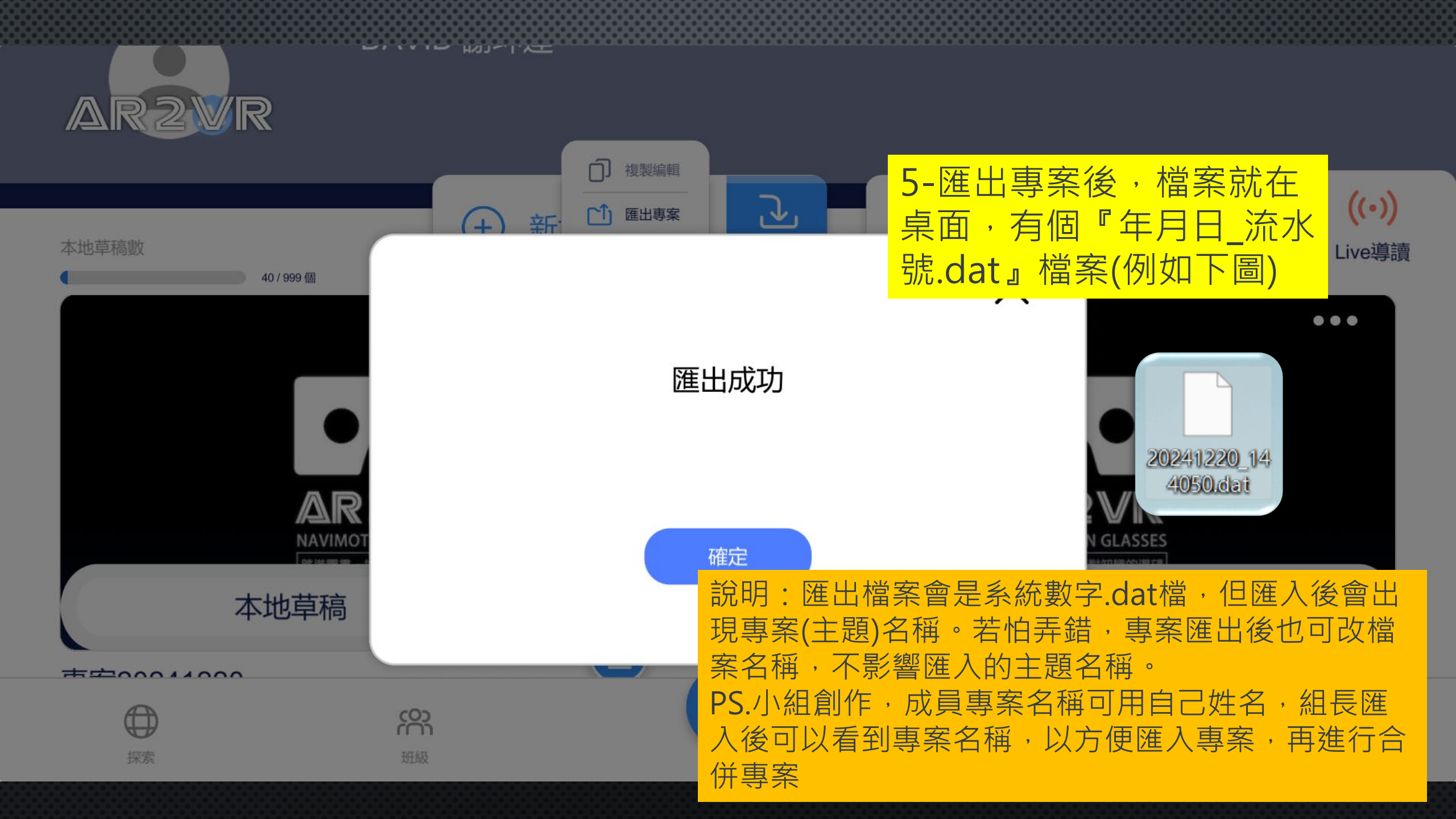

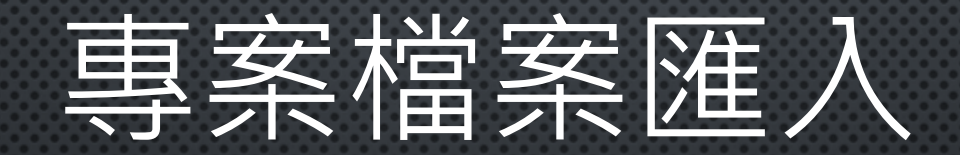

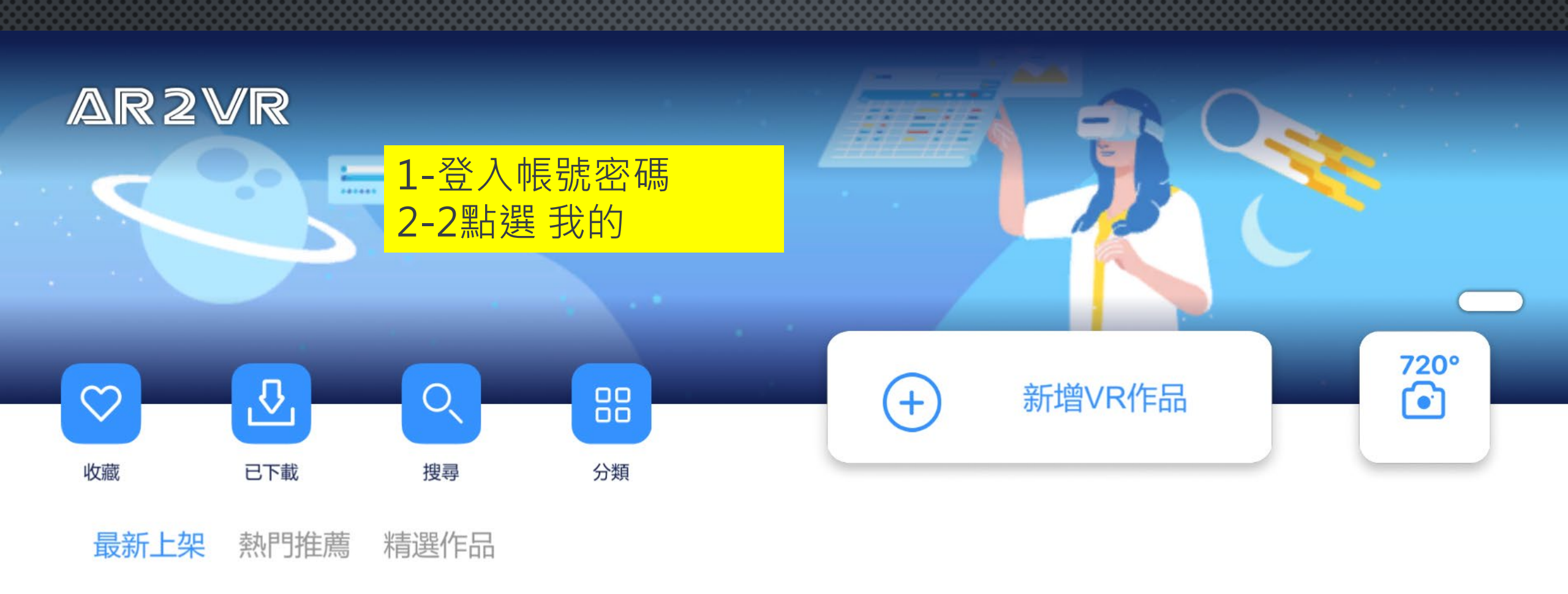

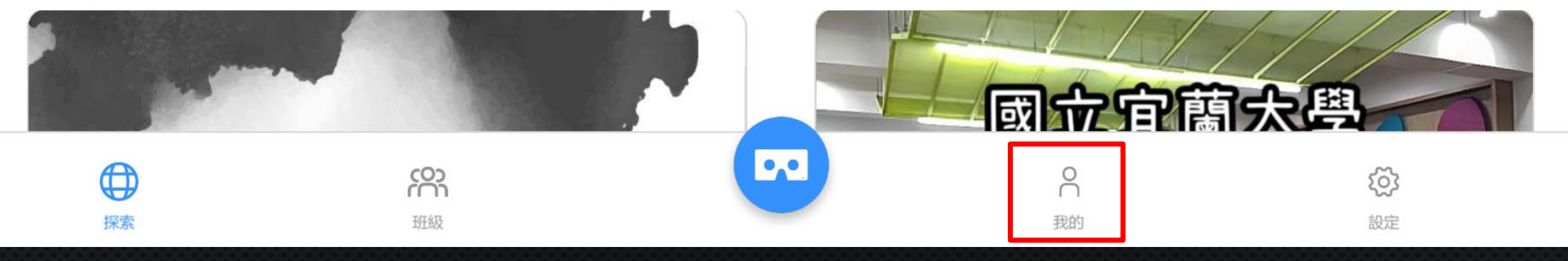

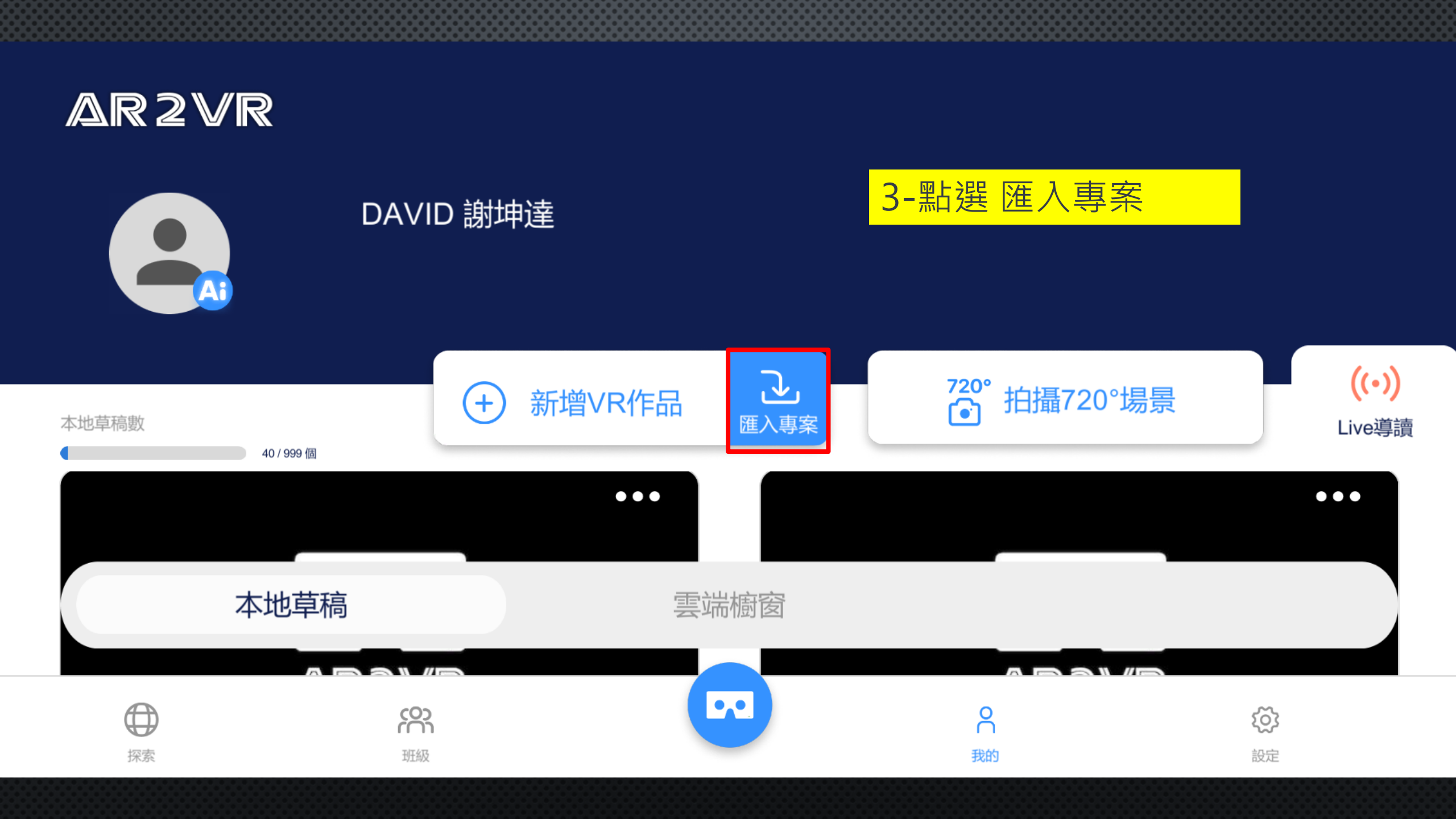

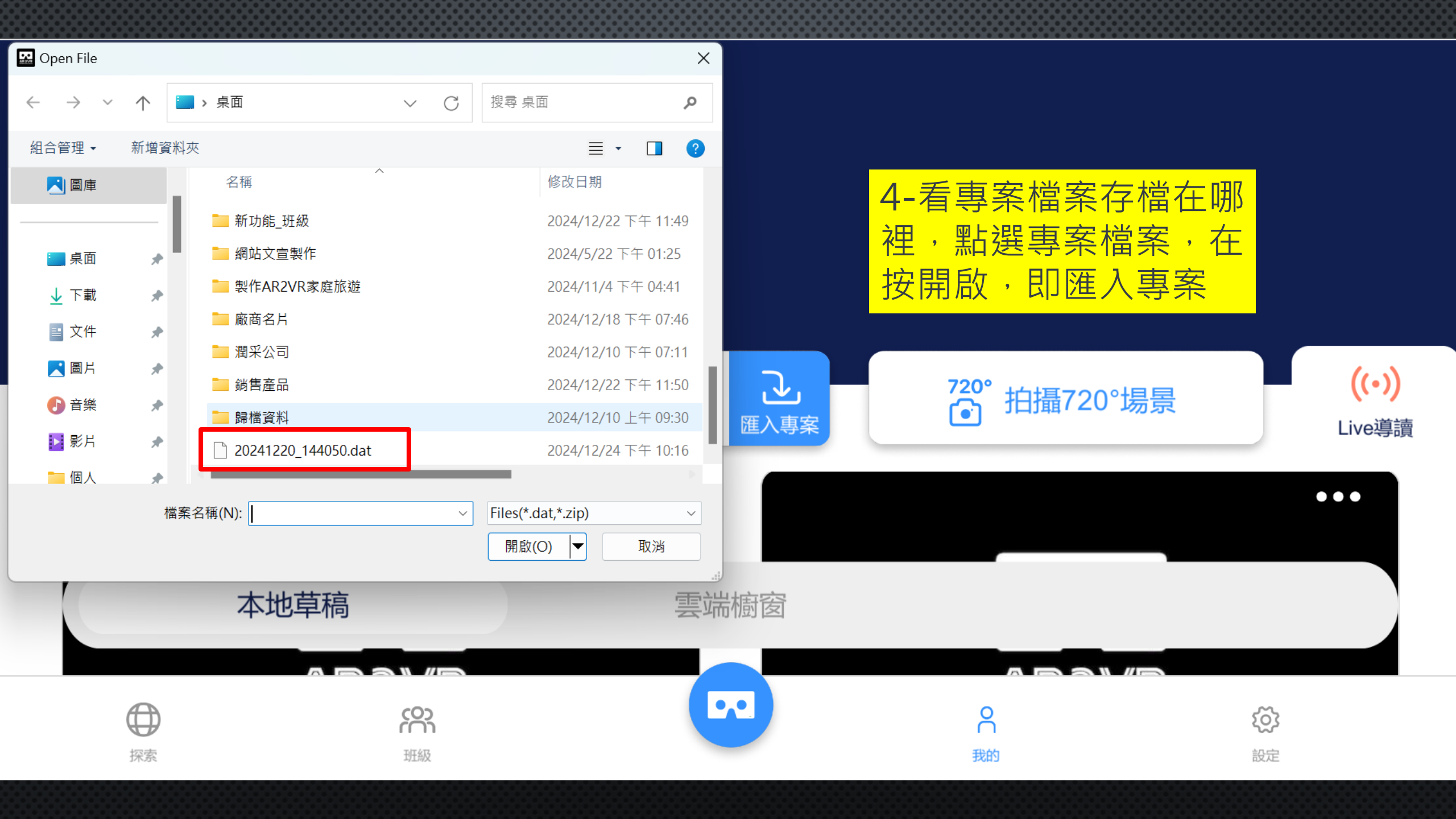

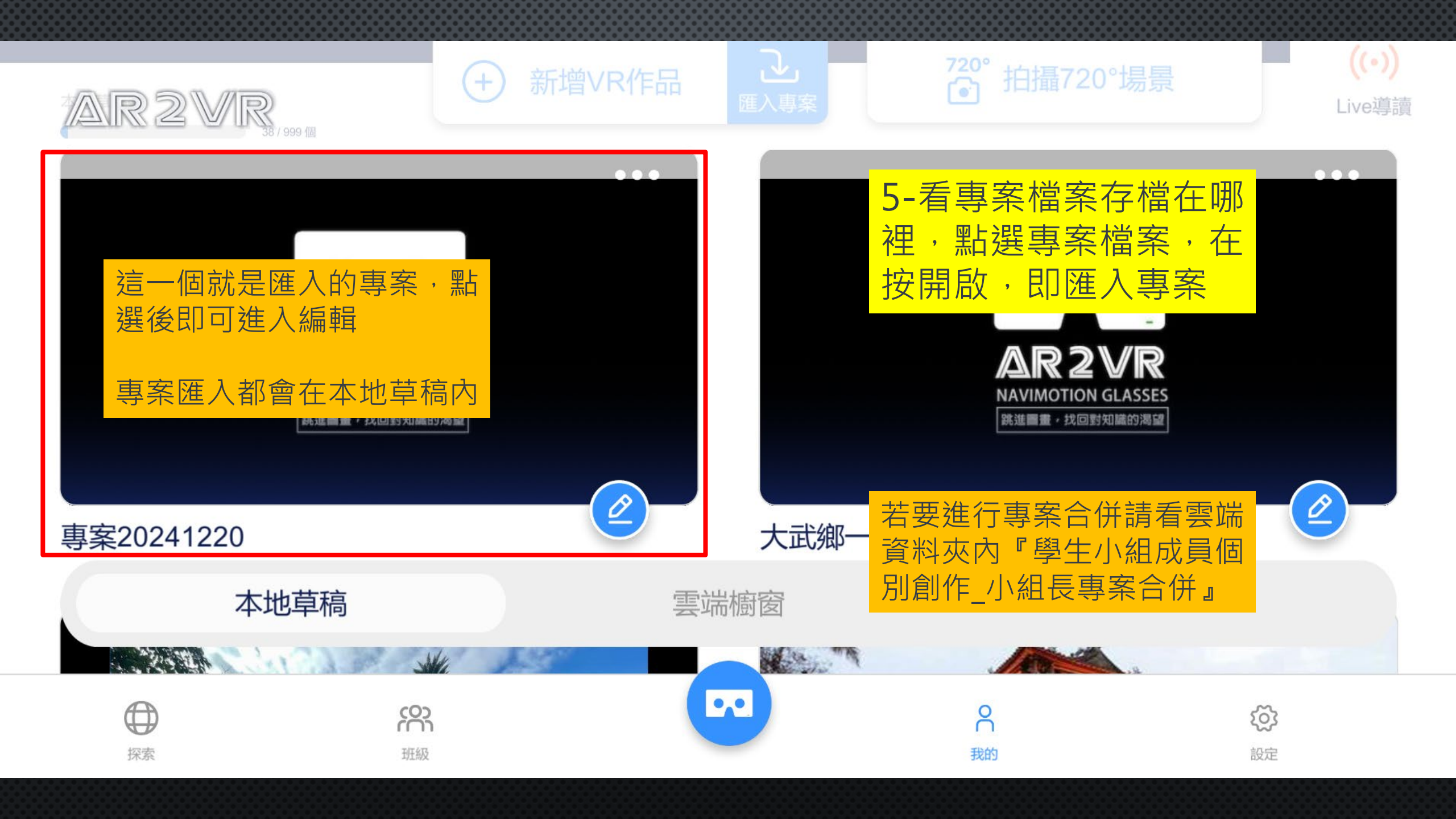